## Инструкция для преподавателя портал Работа в России

#### РАЗДЕЛ 1 Регистрация на портале Работа в России

#### Шаг 1.

Пользователю необходимо авторизоваться на портале «Работа России», перейдя по ссылке <u>https://trudvsem.ru.</u>

Далее необходимо нажать кнопку «Войти»

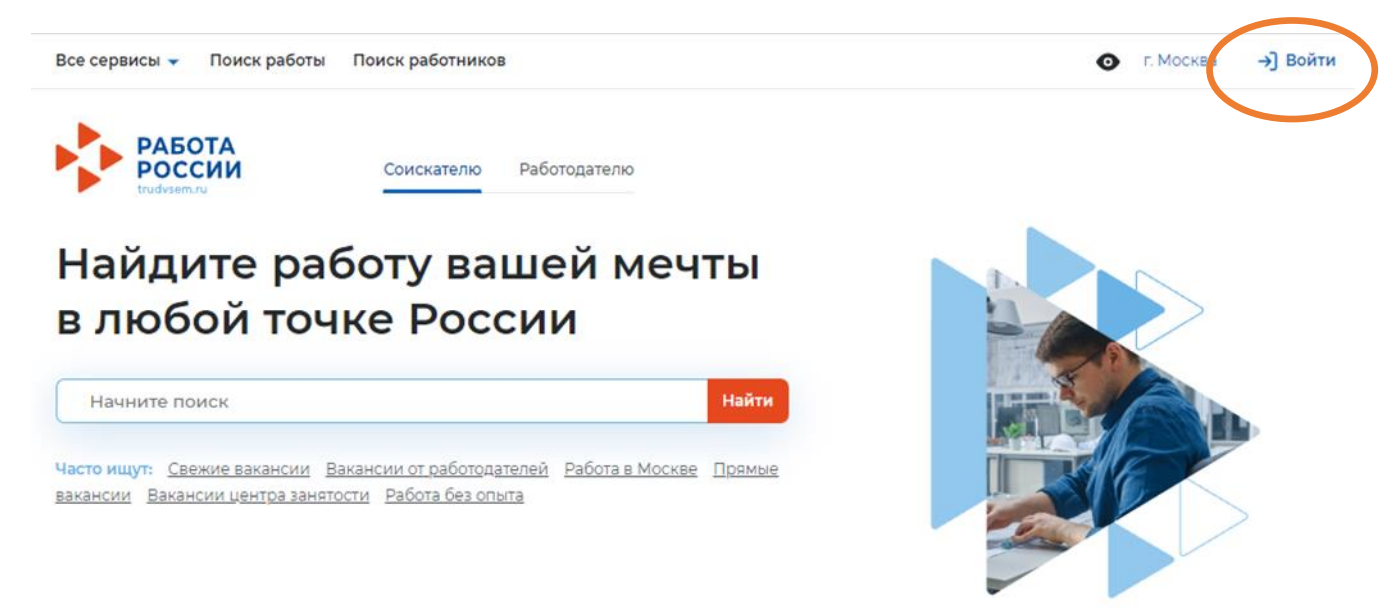

# Шаг 2.

Для регистрации необходимо выполнить следующие действия:

Перейти на вкладку «Для работодателей». На вкладке нажать кнопку «Зарегистрироваться».

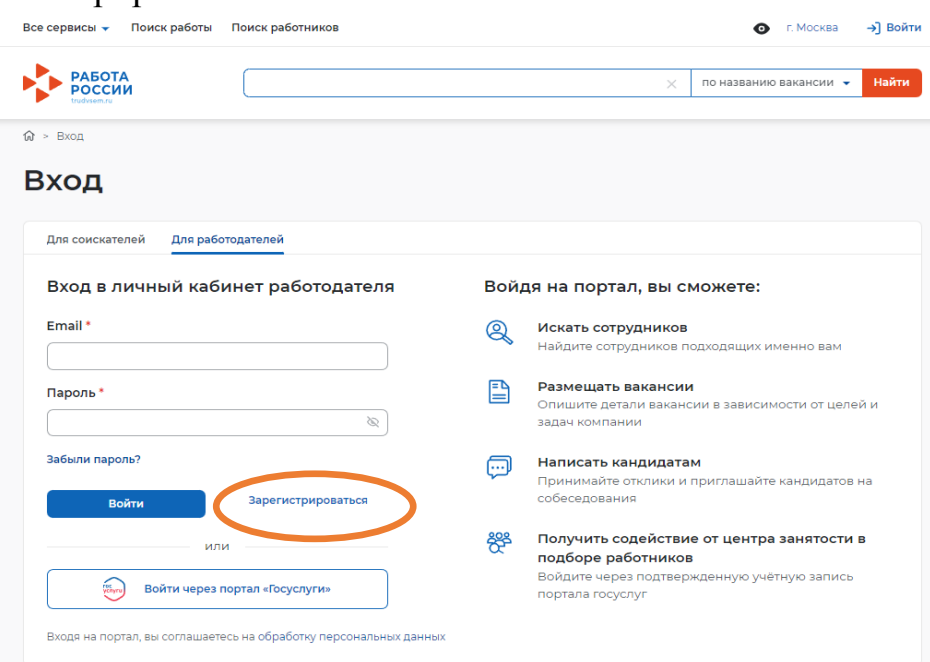

Шаг З.

Заполнение данных в соответствии с формой.

В закладке «Данные для работодателя» заполнить строго с приведенными данными:

ОГРН 1025900904974 ИНН 5904100431 КПП 590401001

Наименование организации: ГБПОУ «ПТПИТ»

Полное наименование организации: государственное бюджетное профессиональное образовательное учреждение «Пермский техникум промышленных и информационных технологий им. Б.Г. Изгагина»

## Шаг 4.

Нажать на вкладку «Присоединиться к компании»

|   | Все сервисы ▼<br>ŵ > Компания | Продолжить регистрацию<br>> Подтверждение регистрации компании                              | G | Пермский край | Û | $\heartsuit$ | ٩ |
|---|-------------------------------|---------------------------------------------------------------------------------------------|---|---------------|---|--------------|---|
| F | Регис                         | трация работодателя                                                                         |   |               |   |              |   |
|   | Даннь                         | е пользователя                                                                              |   |               |   |              |   |
|   | Email:                        | andrei_misyurev@mail.ru                                                                     |   |               |   |              |   |
|   | ФИО:                          | Мисюрев Андрей Сергеевич                                                                    |   |               |   |              |   |
| ☆ | Компания:                     | Присоедините свою учётную запись к уже зарегистрированной<br>компании, если вы её менеджер. |   |               |   |              |   |
| ( | Присоеди                      | ниться к компании                                                                           |   |               |   |              |   |
|   |                               |                                                                                             |   |               |   |              |   |
|   | Даннь                         | іе организации                                                                              |   |               |   |              |   |
|   | Заполните<br>компанию.        | обязательные поля, помеченные «*», чтобы зарегистрировать новую                             |   |               |   |              |   |
|   | Реквизиты                     | организации *                                                                               |   |               |   |              |   |

# Шаг 5.

Нажать на вкладку «Отправить заявку».

Из списка (по поиску) выбрать ГБПОУ «ПТПИТ».

Сохранить.

| Новый пароль                                                                                                    | Надёжный пароль должен содержать                |  |  |  |
|----------------------------------------------------------------------------------------------------|-------------------------------------------------|--|--|--|
| Повторите пароль                                                                                                    | прописные, заглавные буквы и цифры.             |  |  |  |
| Повторите пароль                                                                                                    |                                                 |  |  |  |
|                                                                                                    |                                                 |  |  |  |
| Учётная запись менеджера<br>Подайте заявку, чтобы присоединиться к зарегистрирован<br>менеликара<br>Отправить заявку | КОМПАНИИ<br>нной на портале компании в качестве |  |  |  |

## Шаг б

На почту, которую вы указали при при заполнении формы (Шаг 3) придет сообщение о регистрации.

Перейти по ссылке.

## РАЗДЕЛ 2 Авторизация на портале через Госуслуги.

#### Шаг 1.

Зайти на портал Работа в России.

Перейти на вкладку «Для работодателей». На вкладке нажать кнопку «Войти через портал «Госуслуги».

| Все сервисы 👻 Поиск работы Поиск работников                       | ⊙ г. Москва →] Войти                                                                                                    |
|-------------------------------------------------------------------|----------------------------------------------------------------------------------------------------|
| РАБОТА РОССИИ                                                     | 🗙 по названию вакансии 👻 Найти                                                                                                 |
| 🟠 > Вход                                                          |                                                                                                    |
| Вход                                                              |                                                                                                    |
| Для соискателей Для работодателей                                 |                                                                                                    |
| Вход в личный кабинет работодателя                                | Войдя на портал, вы сможете:                                                                                                   |
| Email *                                                           | Искать сотрудников<br>Найдите сотрудников подходящих именно вам                                                                |
| Пароль *                                                          | Размещать вакансии<br>Опишите детали вакансии в зависимости от целей и<br>задач компании                                       |
| Забыли пароль?<br>Войти Зарегистрироваться                        | Написать кандидатам<br>Принимайте отклики и приглашайте кандидатов на<br>собеседования                                         |
| или<br>Войти через портал «Госуслуги»                             | К Получить содействие от центра занятости в подборе работников<br>Войдите через подтвержденную учётную запись портала госуслуг |
| Входя на портал, вы соглашаетесь на обработку персональных данных |                                                                                                    |

## Шаг 2.

На форме входа указать свои данные и нажать кнопку «Войти»

| <b>ГОСУСЛУГИ</b> Единая система<br>идентификации и аутентификации                      |                                                |
|----------------------------------------------------------------------------------------|------------------------------------------------|
| Вход<br>Телефон, почта или СНИЛС                                                       | Куда ещё можно войти с<br>паролем от Госуслуг? |
| Пароль Не запоминать логин и пароль                                                    |                                                |
| Войти<br>Я не знаю пароль                                                              |                                                |
| Зарегистрируйтесь для полного доступа к сервисам<br>Вход с помощью электронной подписи |                                                |

## Шаг 3.

На форме «Войти как» выбрать «Войти как юридическое лицо»

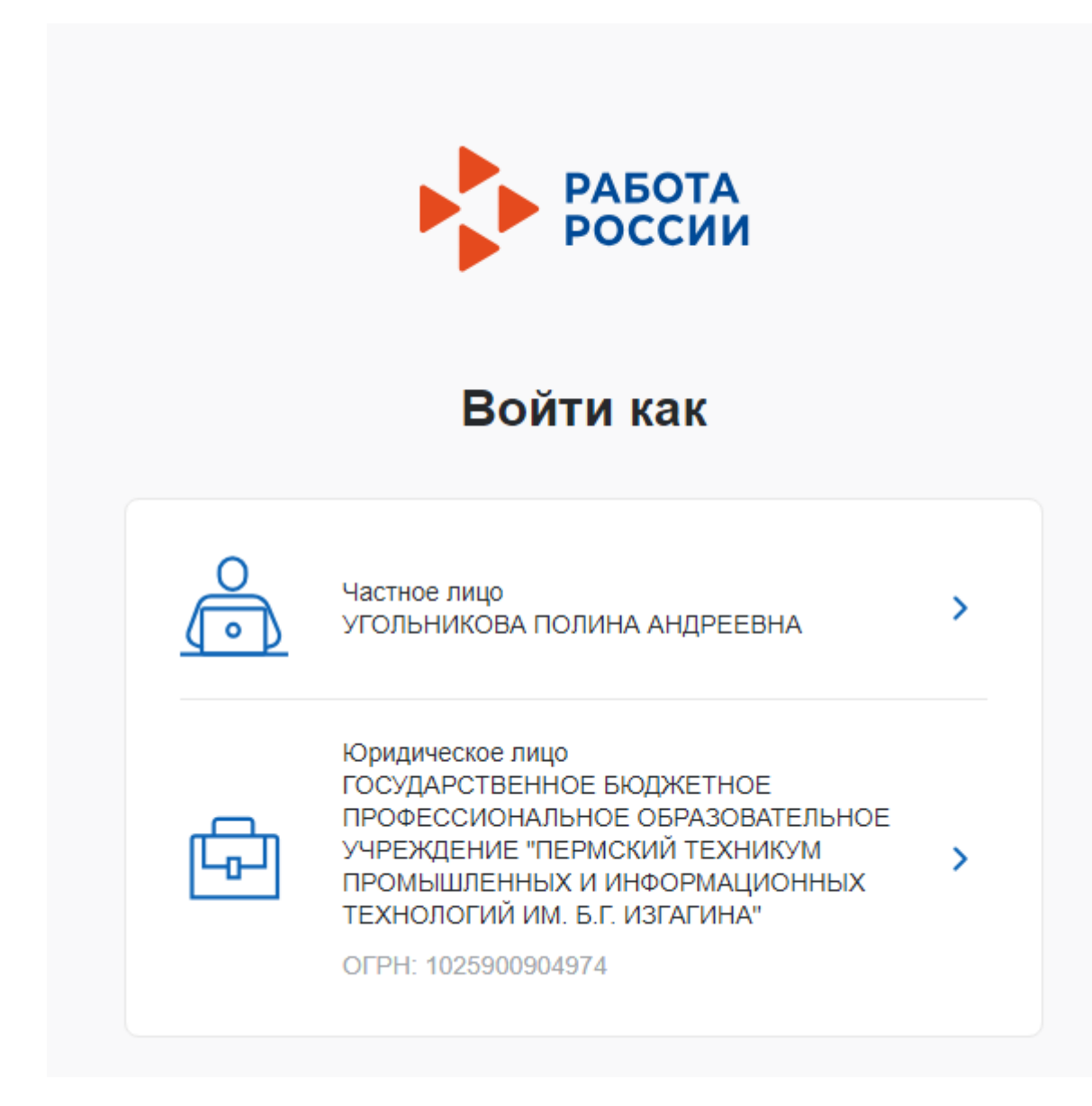

Шаг 4.

Выбрать «Присоединение к головной организации»

| 5 ® >                    | â trudvsem.ru                                                                           | Регистрация работодателя                   |       |               |   | R I          | 9 | 7 <mark>9</mark> |
|--------------------------|-----------------------------------------------------------------------------------------|--------------------------------------------|-------|---------------|---|--------------|---|------------------|
| Все сервисы              | •                                                                                       |                                            | Ø     | Пермский край | Û | $\heartsuit$ | ٩ |                  |
| 슚 > Компани              | ия > Регистрация работодателя                                                           |                                            |       |               |   |              |   |                  |
| Регис                    | страция сотрудни                                                                        | ка ГБПОУ "Г                                | типит |               |   |              |   |                  |
| Выбері                   | ите действие                                                                            |                                            |       |               |   |              |   |                  |
| О Присс                  | рединиться к головной организации                                                       |                                            |       |               |   |              |   |                  |
| ГБПОУ<br>91 <sup>.</sup> | / "ПТПИТ", Пермский край, Город Пермь, Комо                                             | сомольский проспект, дом:                  |       |               |   |              |   |                  |
| ОГРН:                    | 1025900904974, ИНН: 5904100431, КПП: 59040                                              | 1001.                                      |       |               |   |              |   |                  |
| 🔿 Созда                  | ать подразделение организации                                                           |                                            |       |               |   |              |   |                  |
| Выбер<br>подра:          | оите, если регистрируете юридически обособ<br>зделение (например, филиал, представитель | ленное структурное<br>ство или отделение). |       |               |   |              |   |                  |
| Заверши                  | ть                                                                                      |                                            |       |               |   |              |   |                  |
|                          |                                                                                         |                                            |       |               |   |              |   |                  |

# Шаг 5.

Выбираем роль Менеджера. Нажимаем кнопку «Завершить».

| Все сервисы 🔻                                                                         | <ul> <li>Пермский край</li> </ul> | Ô Ô | ۴ |
|---------------------------------------------------------------------------------------|-----------------------------------|-----|---|
| Выберите роль                                                                         |                                   |     |   |
| 🔿 Владелец                                                                            |                                   |     |   |
| При выборе этого пункта текущий владелец профиля организации будет<br>заменён вами.   |                                   |     |   |
| О Администратор                                                                       |                                   |     |   |
| При выборе этого пункта вы будете добавлены к составу администраторов<br>организации. |                                   |     |   |
| 💿 Менеджер                                                                            |                                   |     |   |
| При выборе этого пунуна вы будете добавлены к составу менеджеров организации.         |                                   |     |   |
| Завершить                                                                             |                                   |     |   |
|                                                                                       |                                   |     |   |
|                                                                                       |                                   |     |   |